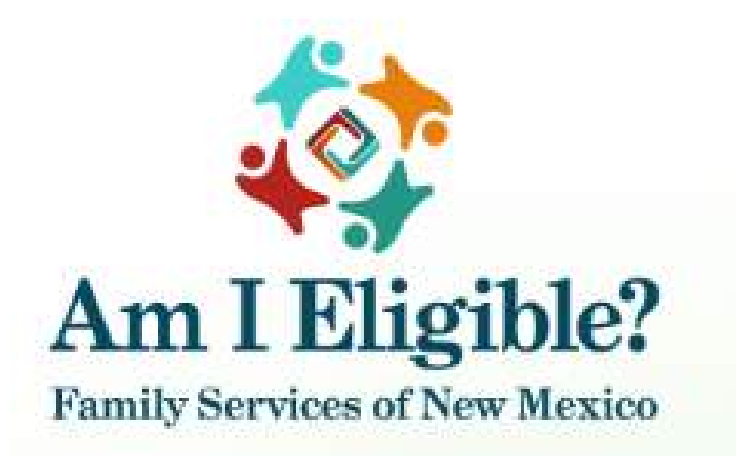

# HOME VISITING REFERRAL EXTERNAL USER GUIDE

### CONTENTS

| Welcome to Am I Eligible                         | 3  |
|--------------------------------------------------|----|
| Am I Eligible Initial Landing Page               | 3  |
| External Home Visiting Roles                     | 3  |
| Home Visiting Provider employee role             | 3  |
| Third-Party Organization role                    | 4  |
| self-referral role                               | 4  |
| Login and password                               | 4  |
| Am I Eligible Landing Page                       | 10 |
| User Menu Items                                  | 10 |
| Home Visiting Menu Items                         | 11 |
| Accounts Menu Items                              | 17 |
| General Menu Items                               |    |
| Home Visiting Referrals                          | 19 |
| Referrals submitted by HV provider users         | 19 |
| Submitting A Quick Referral                      | 20 |
| Submitting A Complete Referral                   | 24 |
| Referrals Submitted By Third Party Organizations |    |
| Referrals Submitted By Famlies (Self Referrals)  | 39 |

### WELCOME TO AM I ELIGIBLE

### AM I ELIGIBLE INITIAL LANDING PAGE

#### EPICS URL: https://eligibility.ececd.nm.gov/

The initial landing page is the page all visitors to the AIE system will arrive on. To login, the user must click the Login button on the initial landing page.

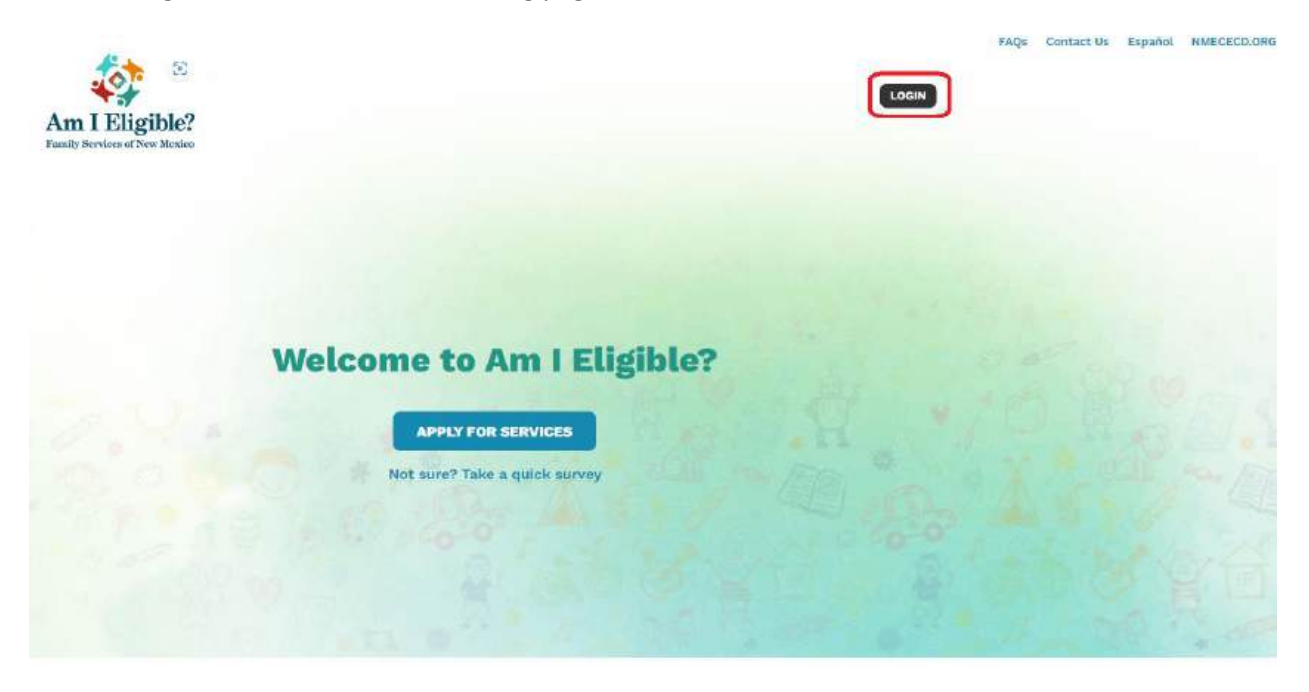

### EXTERNAL HOME VISITING ROLES

There are three different types of external user roles within AIE.

- Home Visiting Provider Employee (Admin and Non-admin users)
- Third Party Organization Employee
- Self-Referral Role

### HOME VISITING PROVIDER EMPLOYEE ROLE

Employees of a home visiting provider can have one of the following sub-roles within AIE. The user will have different access depending on the sub-role they are assigned when their user association is approved.

- Administrator
- Non-Administrator

- Administrators and Non-Administrators will both have permission to create new Complete HV referrals as well as new Quick referrals for families.
- Administrators will have permissions to update the provider profile, add new users to the provider profile, and approve pending associations to the provider profile for new users.
- Non-Administrators will not have these permissions and will only be able to review the provider profile information and process referrals for families.

### THIRD-PARTY ORGANIZATION ROLE

- Third Party Organization users will only have permission to submit quick referrals for families.
- The quick referrals will be sent to the open referrals for the providers within the county specified on the referral to be picked up by any providers who have availability.

### SELF-REFERRAL ROLE

- Families can create their own user accounts within AIE which will allow them to submit their own referrals.
- Applicants can submit a self-referral which can be picked up by a provider within the county they live in.

### LOGIN AND PASSWORD

Home Visiting Providers and Third-Party Organizations will have an initial provider profile created for them in Am I Eligible with minimal information. The Administrator for each provider or third-party organization will need to complete the provider profile by adding all relevant information that was not entered with the initial creation of the provider profile. New home visiting provider and third-party organization users will need to register for a new user account.

- When the user clicks the Login button on the login page, LOGIN they are navigated to the login page where they can login if they have an existing user account or register for a new user account.
- Existing users can also click the Forgot Password? hyperlink to request a password reset and change their password.

|           | Family Servic | ces of New I | Mexico       |       |
|-----------|---------------|--------------|--------------|-------|
| Login     |               |              |              |       |
| Email     |               |              |              |       |
| Password  |               |              |              |       |
| C Remembe | r me          |              | Forgot Passw | vord? |
| LOGIN     | CANCEL        |              |              |       |

- When a new user clicks on the Register hyperlink, the Self Registration page is launched and the new user must fill out all of the fields.
- Once all the fields are filled out, the new user can click the Register button to register their new user account.

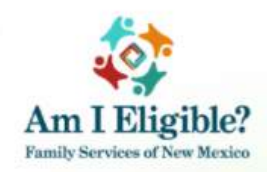

## **Self Registration**

| Edwina                                                |                                                                          |
|-------------------------------------------------------|--------------------------------------------------------------------------|
| Last Name                                             |                                                                          |
| McDunnough                                            |                                                                          |
| Email                                                 |                                                                          |
| RaisingArizona                                        | @test.com                                                                |
| Password                                              |                                                                          |
|                                                       |                                                                          |
| Use 8 or more c<br>letters, upperca<br>Confirm Passwo | haracters with a mix of lowercase<br>se letters, numbers & symbols<br>rd |
|                                                       |                                                                          |
| REGISTER<br>Back to Login                             | CANCEL                                                                   |

- After clicking Register, the Terms of Use page is displayed and the user must accept the terms of use to continue with the registration process.
- Once they accept the terms of use, the user is asked who they are so the system can set them up with the correct user type.

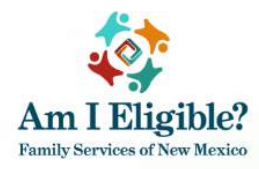

### **Terms of Use**

In order to activate your account, you must read and accept terms of use:

AM I Eligible (the "Site") and any of the services provided by the Early Childhood Education and Care Department ("ECECD") in connection with the Site are being provided to you expressly subject to these Terms and Conditions of Use. Please read these Terms and Conditions of Use carefully. By accessing the Site, you AGREE to be bound by the following:

By accessing this Site, you agree that any information you provide by and through this Site is accurate, true, current, correct and complete to the best of your knowledge. You understand that failure or refusal to provide accurate, true, current and complete information on which ECECD may rely for the purpose of providing reimbursements, benefits, or other services, could cause you to incur civil or criminal liability.

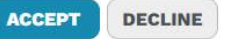

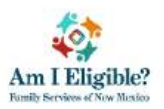

FAQs My Home | Logout

Need Help? Call 1-800-832-1321

#### Hello, HV Provider User!

In order to serve you better, please let us know who you are.

I am a person seeking Family Services.

I work for a Home Visiting Provider.

I work for an organization and want to refer a family for Home Visiting services.

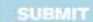

• If the user is works at a home visititng provider, then they should select "I work for a Home Visiting Provider" then select the provider they work for from the dropdown list.

#### Hello, Bunny!

In order to serve you better, please let us know who you are.

I am a person seeking Family Services.

- I work for a Home Visiting Provider.
- 🔘 I work for an organization and want to refer a family for Home Visiting services.

Please select your Home Visiting Provider \*

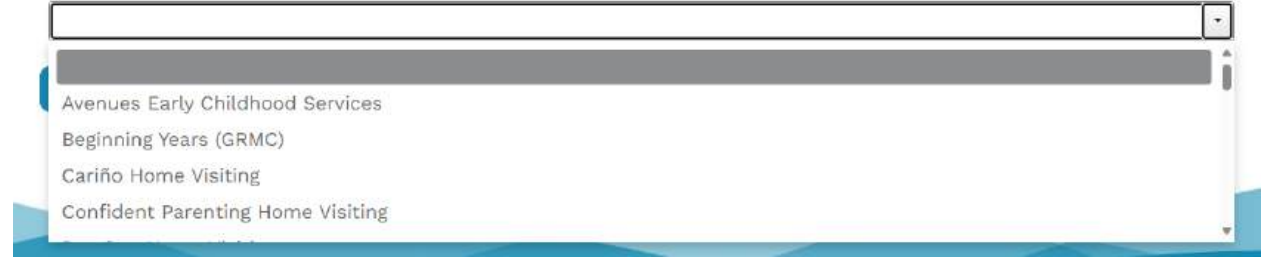

• If the user is works for a third-party organization, then they should select "I work for an organization and want to refer a family for Home Visiting services" then select the organization they work for from the dropdown list.

### Hello, Bunny!

In order to serve you better, please let us know who you are.

- 📗 I am a person seeking Family Services.
- 🔘 I work for a Home Visiting Provider.
- I work for an organization and want to refer a family for Home Visiting services.

Please select your organization

Lily Day Care

Sandy Day Care

• If the user is an applicant/family who wishes to submit a self-referral, then they should select "I am a person seeking Family Services.

### Hello, Bunny!

#### In order to serve you better, please let us know who you are.

- I am a person seeking Family Services.
- I work for a Home Visiting Provider.
- I work for an organization and want to refer a family for Home Visiting services.

#### SUBMIT

- After selecting the correct user type and submitting the new user registration, the new user association for home visiting provider and third party organization users must be reviewed and approved by the internal HV staff or by the provider administrator.
- The user will receive an email stating their request has been submitted and is pending approval.

Hello,

Your account's association to Cici pizza has been submitted.

You will receive an email once a decision is made.

If you have questions or need assistance, please contact ECECD Home Visiting at 1-833-675-1438.

Thank you, Am I Eligible? Team

• Once the user association is approved, the new user will be notified with an email stating their user association has been approved and they are able to login and submit HV referrals.

Hello,

Your account's association to Cici pizza has been approved.

You may now submit a Home Visiting referral on behalf of another family.

If you have questions or need assistance, please contact ECECD Home Visiting at 1-833-675-1438.

Thank you, Am I Eligible? Team

### AM I ELIGIBLE LANDING PAGE

Once logged into Am I Eligible Home Visiting (HV) users will be taken to their AIE HV Referral landing page. Here HV users will see a welcome message, the referrals in progress and the Start New Home Visiting Referral button on the main portion of the page.

- Users can click on Continue Referral next to any of the referrals in progress to continue entering the required information into the referral.
- Users can also begin a new referral by clicking the Start Home Visiting Referral button.
- On the top right of the screen, users will see the menu icon which can be used to navigate to different pages the user has access to within the AIE system.

| Am I Eligible?    |                                       |                                                | Му                                        | Home   Logout  | FAQs | Contact Us | Español | NMECECD.ORG |
|-------------------|---------------------------------------|------------------------------------------------|-------------------------------------------|----------------|------|------------|---------|-------------|
|                   |                                       |                                                | Need Help? Call                           | 1-833-675-1438 |      |            |         |             |
| Hello, HV F       | Provider Admin!                       |                                                |                                           |                |      |            |         |             |
| Welcome to you    | ir home page. Here you a              | can create a new Home Visiting n               | eferral or continue the progress of a ret | erral. To view |      |            |         |             |
| previously Subn   | nitted Referrals or Assign            | ned Referrals please use <mark>t</mark> he mer | u icon in the top right.                  |                |      |            |         |             |
| Have a referral i | elated question? <mark>click h</mark> | ere                                            |                                           |                |      |            |         |             |
| DECEMPALE         | N PROOPERS                            |                                                |                                           |                |      |            |         |             |
| REFERRALS         | IN PROGRESS                           |                                                |                                           |                |      |            |         |             |
| ID                | Name                                  | Last Modified                                  |                                           |                |      |            |         |             |
| 1040              | Dirt, Joe                             | 05/23/2024                                     | -+ Continue Referral                      | <b>a</b>       |      |            |         |             |
|                   |                                       |                                                |                                           |                |      |            |         |             |
| - START HOM       | E VISITING REFERRAL                   |                                                |                                           |                |      |            |         |             |
|                   |                                       |                                                |                                           |                |      |            |         |             |
|                   |                                       |                                                |                                           |                |      |            |         |             |
|                   |                                       |                                                |                                           |                |      |            |         |             |
|                   |                                       |                                                |                                           |                |      |            |         |             |

#### USER MENU ITEMS

Within the user menu, users can navigate to the following areas within the AIE system:

- Home Visiting
- Accounts
- General

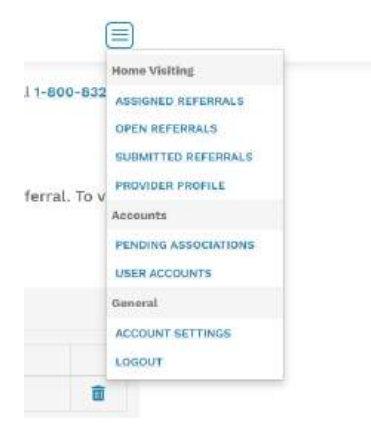

### HOME VISITING MENU ITEMS

| Home Visiting       |  |
|---------------------|--|
| ASSIGNED REFERRALS  |  |
| OPEN REFERRALS      |  |
| SUBMITTED REFERRALS |  |
| ALL REFERRALS       |  |
| PROVIDER PROFILE    |  |

• The Assigned Referrals menu item will take the user to their assigned referrals queue. Here the user can review the list of referrals that have been assigned to their facility and open them to review each referral in detail.

| Am I E<br>Family Service | a of New Messico |                |                            |            | My Home   Logout                      |
|--------------------------|------------------|----------------|----------------------------|------------|---------------------------------------|
| Assi                     | gned Re          | ferrals        |                            |            | Need Help? Call <b>1-800-832-1321</b> |
| ID                       | Name             | Submitted Date | Submitted By               | County ≎   | Status                                |
| 1001                     | test, freddy     | 03/17/2024     | chaitravemula654@gmail.com | Bernalillo | Complete Referral Submitted           |

• To open the referral and take action on it, the user can click on the referral ID number which acts as a hyperlink.

| *      |          |         |              |          | My Home   Logout                        |
|--------|----------|---------|--------------|----------|-----------------------------------------|
| Am I E | IIGIDIE? |         |              |          |                                         |
|        |          |         |              |          |                                         |
|        |          |         |              |          | Need Help? Call 1-800-832-132           |
| Assi   | ened Ref | ferrals |              |          | Need Help? Call <b>1-800-832-132</b>    |
| Assi   | gned Ref | ferrals |              |          | Need Help? Call <b>1-800-832-132</b>    |
| Assi   | gned Ref | Ferrals | Submitted By | County ¢ | Need Help? Call 1-800-832-132<br>Status |

• Once open the user can review the information within the referral and choose to either accept the referral and send it to the UNM database to continue the referral process, decline the referral and remove the assignment to their facility and send it to the open referrals queue to be picked up by another provider in the same county, or close the referral all together.

| IV Referrat                                                                    |                                                                       |                                                        | < Go I                                                   |
|--------------------------------------------------------------------------------|-----------------------------------------------------------------------|--------------------------------------------------------|----------------------------------------------------------|
| REFERRAL INFORMATI                                                             | ION                                                                   |                                                        |                                                          |
| Referral ID<br>1001                                                            |                                                                       | Submitted Da<br>03/17/2024                             | te                                                       |
| <b>Current Status</b><br>Complete Referral Subr                                | nitted                                                                | Status Date<br>03/17/2024                              |                                                          |
| <b>Eligible Models</b><br>Partners for a Healthy B<br>First, Healthy Family Am | aby, Nurturing Parenting, Parents<br>nerica, Nurse Family Partnership | and Teachers, Promoting First R                        | elationships, First Born, Child                          |
| BASIC INFORMATION                                                              |                                                                       | ADDRESS INFORMATION                                    |                                                          |
| F <b>ull Name</b><br>est, freddy                                               | Date of Birth<br>06/29/1997                                           | Current Living Situation<br>In a home that I own or re | nt                                                       |
| Gender<br>Male                                                                 | Preferred Language<br>NA                                              | Mailing Address<br>Does not have a mailing<br>address. | Physical Address<br>Does not have a physical<br>address. |
| Phone Number<br>789) 690-8655                                                  | Email<br>NA                                                           |                                                        |                                                          |
| <b>County where services</b> a<br>Bernalillo                                   | are needed                                                            |                                                        |                                                          |
| <b>How did you hear about</b><br>CARA                                          | Home Visiting?                                                        |                                                        |                                                          |

| Receives WIC nutrition assistance<br>No           | Medicaid eligible or Medicaid recipient<br>No                    |  |
|---------------------------------------------------|------------------------------------------------------------------|--|
| Is anyone in the home an expecting parent?<br>Yes | Weeks of pregnancy<br>1                                          |  |
| Household size                                    | Household gross monthly income<br>Less than \$3,038.00 per month |  |
| CHILD INFORMATION                                 |                                                                  |  |
| You do not have any children currently living wit | h you.                                                           |  |

The Open Referrals menu item will take the user to the open referrals queue. Here they can review ٠ a list of all open referrals within the counties they serve and select referrals to pick up to provide services.

| am I E | iigible?           |                |                              |            | My Home   Logout               |
|--------|--------------------|----------------|------------------------------|------------|--------------------------------|
| Ope    | n Referrals        |                |                              |            | Need Help? Call 1-800-832-1321 |
| ID     | Name               | Submitted Date | Submitted By                 | County ¢   | Status                         |
| 1002   | Smith, John        | 03/18/2024     | hvextprovideradmin@gmail.com | Bernalillo | Complete Referral Submitted    |
| 1003   | Martinez, Joaquina | 03/18/2024     | hvextprovideradmin@gmail.com | Valencia   | Complete Referral Submitted    |

The Submitted Referrals menu item will take the user to view all referrals that have been submitted • by the provider.

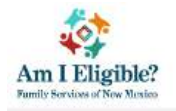

My Home | Logout

Need Help? Call 1-800-832-1321

### **Submitted Referrals**

| ID   | Name               | Submitted Date | Submitted By                 | Status                      | Assigned Provider |
|------|--------------------|----------------|------------------------------|-----------------------------|-------------------|
| 1002 | Smith, John        | 03/18/2024     | hvextprovideradmin@gmail.com | Complete Referral Submitted |                   |
| 1003 | Martinez, Joaquina | 03/18/2024     | hvextprovideradmin@gmail.com | Complete Referral Submitted |                   |

• The All Referrals menu item will take the user to the all referrals page where they can search for and review all referrals, submitted, open, and assigned regardless of the status.

|                          | Search Referrals | Search By Referral ID        |
|--------------------------|------------------|------------------------------|
| Status                   |                  |                              |
| Quick Referral Submitted |                  | Complete Referral Submitted  |
| Assigned to Provider     |                  | Provider Completing Referral |
| Closed                   |                  | Submitted for Enrollment     |
| Temporarily Inactive     |                  | Active                       |
| Discharged               |                  | Withdrawn                    |
| Completed Program        |                  |                              |
| Assigned Provider        |                  | County                       |
|                          | •                | •                            |
| Submitted Date From      |                  | Submitted Date To            |
| 05/01/2024               |                  |                              |

APPLY

All Referrals

Count: 27 ID ¢ Name ≎ Type ≎ Submitted Date \$ County \$ Status \$ Assigned Provider \$ 1000 Gunnam, Ravi Kiran Third Party 05/19/2024 Bernalillo Provider Completing Referral Avenues Early Childhood Services 1001 Tester, John **HV** Provider 05/20/2024 Bernalillo Assigned to Provider Avenues Early Childhood Services 1002 test1, self Self-Referral 05/20/2024 Bernalillo Closed - Other Avenues Early Childhood Services Self-Referral 05/20/2024 Bernalillo Closed - Duplicate Avenues Early Childhood Services 1012 test2, selft test3, self Self-Referral 05/20/2024 Bernalillo Closed - Other Avenues Early Childhood Services 1015 HV Provider 05/20/2024 Bernalillo Closed - Non-Eligible 1018 Tester, Mary 1019 Lipton, Troy HV Provider 05/20/2024 Bernalillo Assigned to Provider Avenues Early Childhood Services 1034 testing, hello HV Provider 05/22/2024 Bernalillo Closed - Other Avenues Early Childhood Services Oxygen, Hydrogen HV Provider 05/22/2024 Bernalillo Submitted for Enrollment Avenues Early Childhood Services 1035 1036 Mac, Apple **HV** Provider 05/22/2024 Bernalillo Provider Completing Referral Los Pasitos Family Services Joji, Samuel HV Provider 05/22/2024 Closed - Non-Eligible 1037 Catron Commercial, Master HV Provider 05/22/2024 Closed - Non-Eligible 1038 Union 1039 3rd party, kiran Third Party 05/23/2024 Bernalillo Submitted for Enrollment Avenues Early Childhood Services Boyanapalli, kiran Third Party Bernalillo Avenues Early Childhood Services 1044 05/23/2024 Closed - Duplicate Boyanapalli, kiran **HV** Provider 05/23/2024 Avenues Early Childhood Services 1045 Bernalillo Submitted for Enrollment Gaints, Oakland HV Provider 05/23/2024 Bernalillo Submitted for Enrollment Avenues Early Childhood Services 1057 Test Application, kiran Self-Referral 05/28/2024 Bernalillo Submitted for Enrollment Avenues Early Childhood Services 1067 1068 Matías, Sebastián III Self-Referral 05/28/2024 Harding **Completed** Program Avenues Early Childhood Services 1069 Doe, John Q HV Provider 05/28/2024 Bernalillo Discharged Avenues Early Childhood Services 1070 Dean, Benson Best Third Party 05/28/2024 Eddy Withdrawn Avenues Early Childhood Services Baker, Kelly Third Party 05/29/2024 Bernalillo Quick Referral Submitted 1077 1078 Smith, Jenny Third Party 05/29/2024 Bernalillo Quick Referral Submitted 1079 Stanton, Sheri Self-Referral 05/29/2024 Bernalillo Submitted for Enrollment Avenues Early Childhood Services 1089 Tester, John **HV Provider** 05/29/2024 Bernalillo Provider Completing Referral Avenues Early Childhood Services

- The Provider Profile menu item will take the user to review all of the provider information within their AIE provider profile such as:
  - o Services Provided
  - Languages Spoken
  - o Counties Served and if there is a waitlist at the moment
- Here the administrators will be able to add and update any of the provider information as needed.
- Add/remove counties served.
- Add/remove satellite offices under the provider profile.
- The non-administrator role can only view the provider profile and can't make any updates.

### **HV Provider Profile**

#### PROVIDER INFORMATION

| Provider ID         UNM ID           100         1080001 |      | Provider Name<br>Avenues Early Childhood Services |  |  |  |  |
|----------------------------------------------------------|------|---------------------------------------------------|--|--|--|--|
| Provider Status *                                        |      | Active                                            |  |  |  |  |
| Medicaid Provider? *                                     |      | No *                                              |  |  |  |  |
| Phone Number *                                           |      | (505) 265-2541                                    |  |  |  |  |
| Website Link                                             |      |                                                   |  |  |  |  |
| Models *                                                 |      |                                                   |  |  |  |  |
| Partners for Healthy                                     | Baby | Nurturing Parenting                               |  |  |  |  |
| Parents as Teachers                                      |      | Promoting First Relationships                     |  |  |  |  |
| First Born and More                                      |      | <ul> <li>Nurse Family Partnership</li> </ul>      |  |  |  |  |
| Child First                                              |      | Healthy Family America                            |  |  |  |  |

| anguages Spoken *                        |   |                                  |     |  |  |
|------------------------------------------|---|----------------------------------|-----|--|--|
| <ul> <li>English</li> </ul>              |   | Spanish                          |     |  |  |
| English/Spanish (Bilingual)              |   | American Sign Language           |     |  |  |
| Apache                                   |   | Arabic                           |     |  |  |
| Chinese                                  |   | Czech                            |     |  |  |
| Finnish                                  |   | French                           |     |  |  |
| how All Languages                        |   |                                  |     |  |  |
|                                          |   |                                  |     |  |  |
| ounties Served *                         |   |                                  |     |  |  |
| ounties Served *<br>County               |   | Waitlist Only                    |     |  |  |
| ounties Served *<br>County<br>Bernalillo | • | Waitlist Only<br>Yes             | -   |  |  |
| Bernalillo<br>Valencia                   | • | Waitlist Only       Yes       No | · • |  |  |

#### MAIN OFFICE

| Uffice Name    |        | Test office name 123 |  |
|----------------|--------|----------------------|--|
| Street Address | *      | Apt/Suite Number     |  |
| 123            |        |                      |  |
| Zip Code *     | City * |                      |  |
| 87113          | ABQ    |                      |  |
| State *        |        |                      |  |
| New Mexico     | -      |                      |  |

#### LOCATION #2

| Phone Number      | (505) 541-6543   |  |
|-------------------|------------------|--|
| Street Address *  | Apt/Suite Number |  |
| 2 Streed Drive    |                  |  |
| Zip Code * City * |                  |  |
| 87124 Albuquerque |                  |  |
| State *           |                  |  |
| New Mexico *      |                  |  |
|                   |                  |  |
| d Naw Leasting    |                  |  |

Ŵ

#### ACCOUNTS MENU ITEMS

Accounts

PENDING ASSOCIATIONS

#### USER ACCOUNTS

- The Pending Associations menu item will take users to review all pending user accounts that are associated to their provider profile.
- Here the Administrator can approve or deny any pending user accounts which are associated to their provider profile.

### **Pending Associations**

|           |                |                                  | Count: 1 |
|-----------|----------------|----------------------------------|----------|
| lame ≎    | Email \$       | Association ≎                    |          |
| eel, Jill | jill@gmail.com | Avenues Early Childhood Services | Open     |

• Once the pending association is opened, the administrator will have the ability to approve or deny the association request. The administrator will need to select Yes or No in the Provide User Admin Access dropdown field. If Yes is selected, the user will be an administrator and will have administrative permissions to update the provider profile and add new users. If no is selected, then the user will not be an administrator and will have restricted access to the provider profile and other permissions. Comments are not required but can help to give more details regarding the decision made on the user association request.

### **Pending Associations**

| First Name<br>HV Provider User                              | Last Name<br>External |   |
|-------------------------------------------------------------|-----------------------|---|
| Email<br>hvextprovideruser@gmail.com                        |                       |   |
| Home Visiting Provider<br>Aprendamos - Cariño Home Visiting |                       |   |
| Provide User Admin Access                                   |                       | • |
| Comment (will be included in email to user)                 |                       |   |
|                                                             | Yes                   |   |
|                                                             | No                    |   |

APPROVE DENY

< Go Back

• The User Accounts menu item will take the user to view all active user accounts that are associated to the provider profile. Administrators will have the ability to add new user accounts to the provider profile.

| User A                                                   | ssociation *                                                                                                    |                                                                                                    | User Account Status                                                                    |                                                                                                    |        |
|----------------------------------------------------------|----------------------------------------------------------------------------------------------------|----------------------------------------------------------------------------------------------------|----------------------------------------------------------------------------------------|----------------------------------------------------------------------------------------------------|--------|
| Avenu                                                    | es Early Childhood Services                                                                                                    | •                                                                                                    |                                                                                        |                                                                                                    | •      |
| APPLY                                                    |                                                                                                    |                                                                                                    |                                                                                        |                                                                                                    | Count: |
| Jser ID 🗘                                                | Name ≎                                                                                                    | Associat                                                                                                    | ion ≎                                                                                  | Email ≎                                                                                                    | User A |
| 456886                                                   | HV, Ravi                                                                                                    | Avenues Early Chil                                                                                                    | dhood Services                                                                         | ravi.hv1@test.com                                                                                                    |        |
|                                                          |                                                                                                    |                                                                                                    |                                                                                        |                                                                                                    |        |
| 456887                                                   | Stillman, Joe                                                                                                    | Avenues Early Chil                                                                                                    | dhood Services                                                                         | joe@gmail.com                                                                                                    |        |
| 456887<br>456907                                         | Stillman, Joe<br>Avenue Early Childhood, Provider Admin                                                                                                    | Avenues Early Child<br>Avenues Early Child                                                                                             | dhood Services<br>dhood Services                                                       | joe@gmail.com<br>provideradmin@avenueearlychildhood.com                                                                                                    |        |
| 456887<br>456907<br>456912                               | Stillman, Joe<br>Avenue Early Childhood, Provider Admin<br>Avenue Early Childhood, Pro User Avenue                                                                                 | Avenues Early Child<br>Avenues Early Child<br>Avenues Early Child                                                                      | dhood Services<br>dhood Services<br>dhood Services                                     | joe@gmail.com<br>provideradmin@avenueearlychildhood.com<br>provideruser@avenueearlychildhood.com                                                                                                 |        |
| 456887<br>456907<br>456912<br>456914                     | Stillman, Joe<br>Avenue Early Childhood, Provider Admin<br>Avenue Early Childhood, Pro User Avenue<br>providertest1, kiran                                                         | Avenues Early Child<br>Avenues Early Child<br>Avenues Early Child<br>Avenues Early Child                                               | dhood Services<br>dhood Services<br>dhood Services<br>dhood Services                   | joe@gmail.com<br>provideradmin@avenueearlychildhood.com<br>provideruser@avenueearlychildhood.com<br>kiranprovidertest4@gmail.com                                                                 |        |
| 456887<br>456907<br>456912<br>456914<br>456915           | Stillman, Joe<br>Avenue Early Childhood, Provider Admin<br>Avenue Early Childhood, Pro User Avenue<br>providertest1, kiran<br>External, HV Provider Admin                          | Avenues Early Child<br>Avenues Early Child<br>Avenues Early Child<br>Avenues Early Child<br>Avenues Early Child                        | dhood Services<br>dhood Services<br>dhood Services<br>dhood Services<br>dhood Services | joe@gmail.com<br>provideradmin@avenueearlychildhood.com<br>provideruser@avenueearlychildhood.com<br>kiranprovidertest4@gmail.com<br>hvextprovideradmin@gmail.com                                 |        |
| 456887<br>456907<br>456912<br>456914<br>456915<br>456919 | Stillman, Joe<br>Avenue Early Childhood, Provider Admin<br>Avenue Early Childhood, Pro User Avenue<br>providertest1, kiran<br>External, HV Provider Admin<br>Provider test7, kiran | Avenues Early Child<br>Avenues Early Child<br>Avenues Early Child<br>Avenues Early Child<br>Avenues Early Child<br>Avenues Early Child | dhood Services<br>dhood Services<br>dhood Services<br>dhood Services<br>dhood Services | joe@gmail.com<br>provideradmin@avenueearlychildhood.com<br>provideruser@avenueearlychildhood.com<br>kiranprovidertest4@gmail.com<br>hvextprovideradmin@gmail.com<br>kiranprovidertest7@gmail.com |        |

• The User ID number acts as a hyperlink to open and view all of the user's account details.

| User Details              |                                                            |
|---------------------------|------------------------------------------------------------|
| <b>User ID</b>            | <b>Email</b>                                               |
| 456950                    | jill@gmail.com                                             |
| First Name                | Last Name                                                  |
| Jill                      | Steel                                                      |
| User Account Status       | Role                                                       |
| Pending User Approval     | NA                                                         |
| Home Visiting Provider ID | Home Visiting Provider<br>Avenues Early Childhood Services |
|                           | < Go Back                                                  |

#### GENERAL MENU ITEMS

General

ACCOUNT SETTINGS

LOGOUT

Within the General menu items, users can review and update their account settings and logout of their AIE session.

• The Account Settings menu item will take the user to the account settings where they can update their email address/user name and their first and last name within the AIE system. The user can also change their password and review their use logs.

| Account            | > Edit Accol | unt                            | * Required<br>fields |
|--------------------|--------------|--------------------------------|----------------------|
| Password           |              |                                |                      |
| Authenticator      | Email        | * hvextprovideradmin@gmail.com |                      |
| Federated Identity | First name   | * HV Provider Admin            |                      |
| Sessions           | Last name    | * External                     |                      |
| Applications       |              |                                |                      |
| Log                |              |                                | CANCEL SAVE          |

• The Logout menu item will log the user out and end their current AIE session.

#### HOME VISITING REFERRALS

There are two different types of referrals which can be submitted in AIE. Complete Referrals and Quick Referrals. A Complete Referral requires more details to be gathered from the applicant/family in order to be completed. A Quick Referral only requires minimal information from the applicant/family just to be entered in the system quickly and followed up with later to complete the referral. As stated in the user roles section, the types of referrals that can be submitted depend on the user's role.

#### REFERRALS SUBMITTED BY HV PROVIDER USERS

Home Visiting Provider Users (employees of HV providers) are able to submit referrals on behalf of the applicant/family. There are two types of referrals which can be submitted. Complete referrals and quick referrals.

### Welcome to Home Visiting Referral

Please complete the Home Visiting Referral, answering the questions on behalf of the family you are representing.

Choose the type of referral based on the information you have about the family.

Start Complete Referral 😧 Start Quick Referral 🚱

### SUBMITTING A QUICK REFERRAL

Quick Referrals require minimal information as they are used to begin the referral process and enter the applicant/family into the AIE system quickly to be followed up on and completed later. These can be useful when families are attending public outreach events and do not have time to provide all the necessary information for a complete referral.

# QUICK REFERRAL

You will need the following information for a quick referral.

- First Name
- Last Name
- Phone Number
- Email (optional)
- Language Preference (optional)
- County where services needed
- How did you hear about Home Visiting?
- To submit a quick referral, click on the Start Home Visiting Referral button → START HOME VISITING REFERRAL and select Quick Referral to launch the quick referral page.

Need Help? Call 1-800-832-1321

### Welcome to Home Visiting Referral

Please complete the Home Visiting Referral, answering the questions on behalf of the family you are representing.

Choose the type of referral based on the information you have about the family.

Start Complete Referral 🚱

Start Quick Referral 🔞

- Once the quick referral page launches, the user must fill in all of the required fields marked with a red asterisk.
- If the user needs to change the referral type to a complete referral, they can click on the Change Referral Type hyperlink at the bottom of the page.

| xx) xxx-xxxx |
|--------------|
|              |
|              |
|              |
|              |
|              |

- When the user selects the county where services are needed, the Please select a Home Visiting Provider dropdown field will appear and will have the default selection of "No provider preference".
- If the user leaves "No provider preference in the dropdown field, the quick referral will be sent to the Open Referral queue once it has been submitted.
- The quick referral will be available for any provider within the county to assign to themselves to the quick referral and continue to complete the referral.

| First Name * N                                                 | liddle Name | Last Name *   |   |
|----------------------------------------------------------------|-------------|---------------|---|
| Joe                                                            |             | Dirt          |   |
| Phone Number *                                                 | (505) 6     | 54-6546       |   |
| Email                                                          |             |               |   |
| Language Preference                                            |             |               | • |
| Please select the county where the family will need services * | the Bernali | lo            |   |
| How did you hear about Home Visiting?*                         | Early SI    | now with Alax | - |
| ase select a Home Visiting Provider                            |             |               |   |
| provider preference                                            |             |               |   |
|                                                                |             |               |   |

### **Home Visiting Referral Submitted**

The referral has been submitted. The family will be contacted by a Home Visiting program representative within 3-5 business days.

START ANOTHER REFERRAL

### **Open Referrals**

| ID   | Name                 | Submitted Date | Submitted By                  | County \$  | Status                      |
|------|----------------------|----------------|-------------------------------|------------|-----------------------------|
| 1001 | referral test, kiran | 03/19/2024     | kiranself@ymail.com           | Bernalillo | Complete Referral Submitted |
| 1022 | Provider 2, Testing  | 03/19/2024     | hvextprovideradmin2@gmail.com | Bernalillo | Ouick Referral Submitted    |
| 1033 | Dirt, Joe            | 03/20/2024     | hvextprovideradmin@gmail.com  | Bernalillo | Quick Referral Submitted    |

- The user can select a specific provider to assign the quick referral to that provides services within the selected county.
- If a specific provider is selected, the quick referral will be sent to that provider's Assigned Referrals queue, where they can review and continue to complete the referral.
- When a specific provider is assigned to the quick referral, the provider's address appears at the bottom of the page.

|                                                                                                    | Middle Name       | Last Name *  |  |
|----------------------------------------------------------------------------------------------------|-------------------|--------------|--|
| Jane                                                                                                    |                   | Doe          |  |
| Phone Number *                                                                                                   | (505) 65          | 4-6546       |  |
| Email                                                                                                    |                   |              |  |
| Language Preference                                                                                              |                   |              |  |
| Please select the county where the family will services *                                                        | need the Bernalil | lo           |  |
| How did you hear about Home Visiting? *                                                                          | Early St          | ow with Alax |  |
| ease select a Home Visiting Provider                                                                             |                   |              |  |
|                                                                                                    |                   |              |  |
| ppleTree - Little Things Matter                                                                                  |                   |              |  |
| ppleTree - Little Things Matter<br><b>vider Address</b><br>D E Hillsdale<br>Idalupe, Guadalupe, New Mexico 87458 |                   |              |  |

| ID   | Name            | Submitted Date | Submitted By                  | County ≎   | Status                      |
|------|-----------------|----------------|-------------------------------|------------|-----------------------------|
| 1011 | refer, kiran    | 03/19/2024     | kiranhv@ymail.com             | Bernalillo | Complete Referral Submitted |
| 1012 | Yankee, Sams    | 03/19/2024     | hvextprovideradmin@gmail.com  | Valencia   | Quick Referral Submitted    |
| 1013 | Mac, Toby       | 03/19/2024     | hvextprovideradmin@gmail.com  | Union      | Complete Referral Submitted |
| 1015 | Lake, Brandon   | 03/19/2024     | hvextprovideradmin@gmail.com  | Catron     | Quick Referral Submitted    |
| 1023 | Cortez, Sam     | 03/19/2024     | hvextprovideradmin2@gmail.com | Catron     | Quick Referral Submitted    |
| 1025 | Quick test, kir | 03/20/2024     | kiran44hv@gmail.com           | Bernalillo | Quick Referral Submitted    |
| 1028 | refer3, kiran   | 03/20/2024     | paa1@gmail.com                | Bernalillo | Complete Referral Submitted |
| 1034 | Doe, Jane       | 03/20/2024     | hvextprovideradmin@gmail.com  | Bernalillo | Quick Referral Submitted    |

#### SUBMITTING A COMPLETE REFERRAL

Complete referrals require more details from the applicant/family than quick referrals. The user will navigate through several pages and collect required information form the applicant/family to determine which programs they are eligible for.

| rou will need the following in                    | formation for a complete referral.                                                  |     |
|---------------------------------------------------|-------------------------------------------------------------------------------------|-----|
| A complete referral will resul                    | t in eligibility determination and the ability to select a Provider for the family. | - 1 |
| • First Name                                      |                                                                                     |     |
| <ul> <li>Last Name</li> </ul>                     |                                                                                     |     |
| • Gender                                          |                                                                                     |     |
| • Date of Birth                                   |                                                                                     |     |
| • Phone Number                                    |                                                                                     |     |
| • Email (optional)                                |                                                                                     |     |
| • Language Preference (opt                        | tional)                                                                             |     |
| • County where services ne                        | eeded                                                                               |     |
| • Current Living Situation                        |                                                                                     |     |
| • Full Physical Address                           |                                                                                     |     |
| • Full Mailing Address                            |                                                                                     |     |
| ○ Is family Receiving WIC?                        |                                                                                     |     |
| <ul> <li>Is family eligible for or red</li> </ul> | ceiving Medicaid?                                                                   |     |
| <ul> <li>Anyone in the home an ex</li> </ul>      | xpecting parent?                                                                    |     |
| <ul> <li>How many weeks in pregr</li> </ul>       | nancy?                                                                              |     |
| <ul> <li>Household size</li> </ul>                |                                                                                     |     |
| • Household gross monthly                         | income                                                                              |     |
| <ul> <li>How many children are in</li> </ul>      | the household who are newborn to kindergarten?                                      |     |
| • How did you hear about H                        | Iome Visiting?                                                                      |     |
| Provide information for each                      | child:                                                                              |     |
| <ul> <li>First Name</li> </ul>                    |                                                                                     |     |
| • Last Name                                       |                                                                                     |     |
| • Gender                                          |                                                                                     |     |
| • Date of Birth                                   |                                                                                     | v   |
|                                                   |                                                                                     |     |

• To submit a complete referral, click on the Start Home Visiting Referral button → START HOME VISITING REFERRAL and select Complete Referral to launch the complete referral page.

### Welcome to Home Visiting Referral

Please complete the Home Visiting Referral, answering the questions on behalf of the family you are representing.

Choose the type of referral based on the information you have about the family.

 Start Complete Referral ?

 Start Quick Referral ?

- Once the complete referral pages is launched, the user must fill in all of the required fields marked with a red asterisk.
- If the user needs to change the referral type to a quick referral, they can click on the Change Referral Type hyperlink at the bottom of the page.

| <b>BASIC INFORMATION (* A</b> | RE REOUIRED FIELDS) |
|-------------------------------|---------------------|

| Gender *                                                         |                | - |
|------------------------------------------------------------------|----------------|---|
| Date of Birth *                                                  | mm/dd/yyyy     |   |
| Phone Number *                                                   | (XXX) XXX-XXXX |   |
| mail                                                             |                |   |
| anguage Preference                                               |                |   |
| lease select the county where the family will need the ervices * |                |   |
|                                                                  |                |   |

• There are 4 pages with questions the user will need to fill out. Once all of the required fields on each page have been filled out, click Save and Continue to advance to the next page.

| First Name * M                                                 | iddle Name | Last Name *  |   |
|----------------------------------------------------------------|------------|--------------|---|
| Sarah                                                          |            | Connor       |   |
| Gender *                                                       | Female     |              |   |
| Date of Birth *                                                | 01/18/19   | 65           |   |
| Phone Number *                                                 | (654) 54   | 5-6456       |   |
| Email                                                          |            |              |   |
| Language Preference                                            |            |              |   |
| Please select the county where the family will need services * | Bernalil   | lo           | * |
| How did you hear about Home Visiting? *                        | Early Sh   | ow with Alax |   |

- If at any point the user needs to stop, they can click the Save and Continue button and exit the referral.
- The referral will be saved in the Referrals In Progress table on the user's landing page and the user can continue when they are able to do so.

#### Hello, HV Provider Admin!

Welcome to your home page. Here you can create a new Home Visiting referral or continue the progress of a referral. To view previously submitted referrals, go to Submitted Referrals in the menu.

Have a referral related question? click here

| ID  | Name        | Last Modified |                     |   |
|-----|-------------|---------------|---------------------|---|
| 002 | tEST, child | 03/19/2024    | → Continue Referral | Ē |

→ START HOME VISITING REFERRAL

- Page 2 requires the applicant's/Family's living situation and address if applicable.
- If the applicant/family does not have a permanent mailing or physical address, the user can make the proper selection and check the checkboxes indicating this and the address fields will no longer be required to continue.

#### PHYSICAL ADDRESS

|                                     |                              | Apt/Suite Number |
|-------------------------------------|------------------------------|------------------|
| Zip Code *                          | City*                        |                  |
| State *                             | New Me                       | exico County *   |
| New Mexico                          | •                            | •                |
| Click here if you do                | not have a physical address. | ר                |
| All ING ADDRESS                     |                              |                  |
| Click here if sam                   | a as physical address        |                  |
| _ ouck here it sam                  | e as physical address.       |                  |
| Street Address *                    |                              | Apt/Suite Number |
| Street Address *                    |                              | Apt/Suite Number |
| Street Address * Zip Code *         | City *                       | Apt/Suite Number |
| Street Address * Zip Code *         | City *                       | Apt/Suite Number |
| Street Address * Zip Code * State * | City *                       | Apt/Suite Number |

• If the applicant/family does not have a physical address and checks the checkbox, they will be asked about their living situation instead of being required to enter a physical address.

| Click here if you do not have a physical address. |                   |
|---------------------------------------------------|-------------------|
|                                                   | SAVE AND CONTINUE |
| Change Referral Type                              |                   |

Please select one that best describes your current living situation: \*

| In a home that I own or rent                                                          |   |
|---------------------------------------------------------------------------------------|---|
| Living permanently with friends and/or family                                         |   |
| Staying temporarily with friends, relatives, or other people                          |   |
| At a shelter                                                                          |   |
| In transitional housing or an independent living program                              |   |
| At a motel or a hotel                                                                 |   |
| In an RV or camper                                                                    | 1 |
| In a car, tent, park, bus, train station, abandoned building, or another public place |   |
| I do not have a usual place to sleep                                                  |   |
| Prefer not to disclose                                                                | * |

- When the physical address is entered, the HV user has the option to use the same address as the mailing address by checking the Click here if same as physical address checkbox within the mailing address section.
- If the checkbox is checked, the mailing address fields disappear and are automatically populated with the physical address.

### **Address Information**

#### PHYSICAL ADDRESS

| Street Address | *           |                    | Apt/Suite Number |  |
|----------------|-------------|--------------------|------------------|--|
| 1 Dirt Drive   |             |                    |                  |  |
| Zip Code *     | City *      |                    |                  |  |
| 87124          | Albuquerque |                    |                  |  |
| State *        |             | New Mexico County* |                  |  |
| New Mexico     | -           | Bernalillo         | •                |  |

Click here if you do not have a physical address.

#### MAILING ADDRESS

| Street Address * |        |                   | Apt/Suite Number |
|------------------|--------|-------------------|------------------|
| Zip Code *       | City * |                   |                  |
| State *          | N      | ew Mexico County* |                  |
| New Mexico       | ·      |                   | •                |

-

Î

| treet Address                                                 | *                                               |                            | Apt/Suite Number |
|---------------------------------------------------------------|-------------------------------------------------|----------------------------|------------------|
| 1 Dirt Drive                                                  |                                                 |                            |                  |
| Zip Code *                                                    | City*                                           |                            |                  |
| 87124                                                         | Albuquerque                                     |                            |                  |
| State *                                                       |                                                 | New Mexico County*         |                  |
| New Mexico                                                    |                                                 | * Bernalillo               | ×                |
| Click here if w                                               | u do not have a nhv                             | and the second             |                  |
| Click here if yo                                              | u do not have a phy                             | rsical address.            |                  |
| Click here if yo<br>AILING ADDRE<br>2 Click here if           | u do not have a phy<br>SS<br>same as physical a | rsical address.<br>ddress. |                  |
| Click here if yo<br>NLING ADDRE<br>Click here if              | u do not have a phy<br>SS<br>same as physical a | ddress.                    |                  |
| Click here if yo<br>AILING ADDRE<br>Click here if<br>PREVIOUS | u do not have a phy<br>SS<br>same as physical a | ddress.                    | SAVE AND CONTIN  |

• Page 3 asks the applicant/family questions regarding any assistance or services they already receive from other programs.

### **Personal Information**

| (WIC) nutrition assistance? *                                | •                   |
|--------------------------------------------------------------|---------------------|
| Is the family eligible for or receiving Medicaid services? * | •                   |
| Is anyone in home an expecting parent?*                      | •                   |
| - PREVIOUS                                                   | SAVE AND CONTINUE → |

Change Referral Type

• If the HV user selects Yes in the "Is anyone in the home an expecting parent?" field then a new question of "How many weeks of pregnancy?" appears.

| Does the family receive Women, Infants, and Children<br>(WIC) nutrition assistance? * | Yes                | • |
|---------------------------------------------------------------------------------------|--------------------|---|
| Is the family eligible for or receiving Medicaid services? $^{\star}$                 | Medicaid recipient | • |
| Is anyone in home an expecting parent? *                                              | Yes                | • |
| -low many weeks of pregnancy?*                                                        |                    |   |

SAVE AND CONTINUE →

Change Referral Type

- For all Counties except Bernalillo and Valencia, this is the last question and the HV user moves on.
- If the HV user selected that services were needed in Bernalillo or Valencia Counties on page 1, then some questions only specific to residents of those counties appear in the following scenarios.
- These questions are only specific to Valencia and Bernalillo County residents because they are the only two Counties which offer the Nurse Family Partnership (FNP).

| Please select the county where the family will need the<br>services * | Bernalillo |  |
|-----------------------------------------------------------------------|------------|--|
|                                                                       |            |  |

- For families receiving services in Bernalillo or Valencia Counites, if the HV user selects No in the "Do you receive WIC?" field and No or I don't know in the "Are you eligible for or receiving Medicaid services?" field, and enters 1 28 weeks of pregnancy in the "How many weeks of pregnancy?" field, then 2 new questions appear.
  - o "Is this a first-time mother?"
  - o "Family household size"

### **Personal Information**

| No  | •                                          |
|-----|--------------------------------------------|
| No  | •                                          |
| Yes | •                                          |
| 28  | •                                          |
|     |                                            |
|     | •                                          |
|     | No           No           Yes           28 |

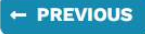

SAVE AND CONTINUE →

Change Referral Type

- When the family household size question is answered, the last question appears.
  - "What is the family's gross monthly income?"
- Note: this question is only asked if the family needs services in Bernalillo and Valencia Counties and does not affect their eligibility for home visiting services in any way.
- All families are eligible for home visiting services regardless of their income.

| Does the family receive Women, Infants, and Children<br>(WIC) nutrition assistance? * | No                                         |
|---------------------------------------------------------------------------------------|--------------------------------------------|
| Is the family eligible for or receiving Medicaid services? $^{\star}$                 | No                                         |
| Is anyone in home an expecting parent? *                                              | Yes                                        |
| How many weeks of pregnancy? *                                                        | 3                                          |
| Is this a first-time mother?*                                                         | No                                         |
| Family household size *                                                               | 3                                          |
| What is the family's gross monthly income? *                                          |                                            |
| Income is only used to determine eligibility for<br>Nurse Family Partnership          |                                            |
|                                                                                       | More than \$5,379.00 per month             |
|                                                                                       | Less than or equal to \$5,379.00 per month |
| - PREVIOUS                                                                            | SAVE AND CONTINUE                          |

Change Referral Type

**Change Referral Type** 

• If the applicant/family selects Yes in either or both of the first two fields stating they do receive WIC and/or they are eligible for Medicaid services, then the Family household size question does not appear (Bernalillo and Valencia residents only).

### **Personal Information**

| WIC) nutrition assistance? *                                         | Yes |   |
|----------------------------------------------------------------------|-----|---|
| s the family eligible for or receiving Medicaid services? $^{\star}$ | No  | • |
| s anyone in home an expecting parent? *                              | Yes |   |
| low many weeks of pregnancy? *                                       | 28  |   |
| s this a first-time mother? *                                        |     | - |

| Does the family receive Women, Infants, and Children<br>(WIC) nutrition assistance? * | No                | * |
|---------------------------------------------------------------------------------------|-------------------|---|
| Is the family eligible for or receiving Medicaid services? $^{\star}$                 | Medicaid eligible |   |
| Is anyone in home an expecting parent? *                                              | Yes               | • |
| How many weeks of pregnancy? *                                                        | 28                |   |
| Is this a first-time mother?*                                                         |                   |   |

#### 

SAVE AND CONTINUE →

Change Referral Type

• If the applicant/family selects 29 weeks or more of pregnancy, then the is this a first-time mother question does not appear.

### **Personal Information**

| Does the family receive Women, Infants, and Children<br>(WIC) nutrition assistance? * | No                | • |
|---------------------------------------------------------------------------------------|-------------------|---|
| Is the family eligible for or receiving Medicaid services? $^{\star}$                 | Medicaid eligible | • |
| Is anyone in home an expecting parent? *                                              | Yes               | • |
| How many weeks of pregnancy? *                                                        | 29                |   |
|                                                                                       |                   |   |

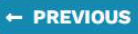

Change Referral Type

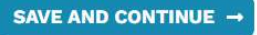

• Page 4 asks the applicant/participant about their child information.

| Child Information                                                       |                     |
|-------------------------------------------------------------------------|---------------------|
| How many children living with the family are newborn to Kindergarten? * | None 👻              |
|                                                                         | SAVE AND CONTINUE → |
| Change Referral Type                                                    |                     |

- The user will need to collect information for all children in the household
- The number selected in the "How many children living with the family are newborn to Kindergarten?" field will determine how many child profiles must be completed.

| dergarten? *                                  | ily are newborn to | 2        |                       |   |
|-----------------------------------------------|--------------------|----------|-----------------------|---|
| hild - 1                                      |                    |          |                       |   |
| First Name *                                  | Middle             | e Name   | Last Name *           |   |
| John                                          |                    |          | Connor                |   |
| Gender *                                      |                    | Male     |                       | • |
| Date of Birth *                               |                    | 01/15/20 | 021                   |   |
|                                               |                    |          |                       |   |
| hild - 2                                      |                    |          | 1                     |   |
| hild - 2<br>First Name *<br>Reese             | Middle             | e Name   | Last Name *           |   |
| hild - 2<br>First Name *<br>Reese<br>Gender * | Middle             | e Name   | Last Name *<br>Connor |   |

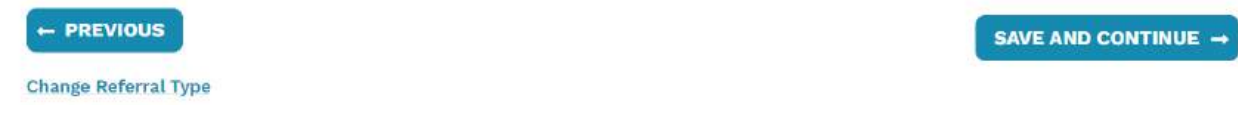

- Page 5 of the complete referral is the review page where the user can review all information they have entered in the referral and edit each section as needed.
- If all information is accurate, the user can click the Check Eligibility button to proceed to the final page of the referral.

### **Review Home Visiting Referral**

#### **BASIC INFORMATION**

Full Name McDunnough, Edwina

Gender Female

Date of Birth 04/15/1985

**Preferred Language** 

English Email

Phone Number (505) 654-6546

**PERSONAL DETAILS** 

bowhunter122612@gmail.com County where services are needed

Bernalillo

**Receives WIC nutrition assistance** 

Is anyone in the home an expecting parent?

How did you hear about Home Visiting? Early Show with Alax

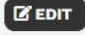

No

Yes

No

#### County Los Alamos

Is mailing address same as physical address? Yes

ADDRESS INFORMATION

Albuquerque, New Mexico 87124

**Physical Address** 

1 Dirt Drive

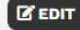

Medicaid eligible or Medicaid recipient No

Weeks of pregnancy 3

Household size 3

Less than or equal to \$5,379.00 per month

Household gross monthly income

Is this a first-time mother?

### 

#### CHILD INFORMATION

Child - 1

Name Connor, John Date of Birth Gender 01/15/2021 Male

Name Connor, Reese

Child - 2

Date of Birth 01/15/2022

Gender Male

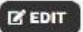

Change Referral Type

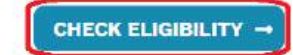

- Page 6 is the final page of the referral. This page lets the user know what program's the applicant/family is eligible for based on the answers they provide in the referral.
- The user has the option to select the home visiting provider they wish to assign the referral to at this time. The referral will be routed to the home visiting provider's Assigned Referrals queue upon being submitted.
- If the applicant/family does not have a provider preference, the user can check the "I don't have a provider preference." check box and the referral will be routed to the open referrals queue upon being submitted, where any provider who provides services within the family's county can pick up the referral.

### **Home Visiting Eligibility**

Based on the information provided, the family is eligible to receive the following Home Visiting models.

- Healthy Family America
- Partners for Healthy Baby
- Nurturing Parenting
- Parents as Teachers
- Promoting First Relationships
- First Born and More
- Child First

#### **Please select a Home Visiting Provider**

| SELECT PROVIDER              |
|------------------------------|
| SELECT PROVIDER              |
|                              |
|                              |
| (Bilingual), English         |
|                              |
| val (Waitlist Only), De Baca |
|                              |

### **Home Visiting Referral Submitted**

The referral has been submitted. The family will be contacted by a Home Visiting program representative within 3-5 business days.

START ANOTHER REFERRAL

• If the referral was assigned to the provider the user works for, the user can now see the complete referral in the Assigned Referrals queue within the home visiting provider's profile.

### **Assigned Referrals**

| ID \$ | Name \$            | Type ≎      | Submitted Date \$ | County \$  | Status \$                    |
|-------|--------------------|-------------|-------------------|------------|------------------------------|
| 1000  | Gunnam, Ravi Kiran | Third Party | 05/19/2024        | Bernalillo | Provider Completing Referral |
| 1001  | Tester, John       | HV Provider | 05/20/2024        | Bernalillo | Assigned to Provider         |
| 1019  | Lipton, Troy       | HV Provider | 05/20/2024        | Bernalillo | Assigned to Provider         |
| 1089  | Tester, John       | HV Provider | 05/29/2024        | Bernalillo | Provider Completing Referral |
| 1096  | Studio, Jlab       | Third Party | 05/31/2024        | Guadalupe  | Provider Completing Referral |
| 1097  | Core, Sound        | Third Party | 05/31/2024        | Valencia   | Provider Completing Referral |

- Once a referral has been assigned to a home visiting provider, the provider can open the referral by clicking on the referral ID.
- The user can choose to send the referral to the UNM referral system to continue and complete the referral process.
- The user can choose to remove the assignment from the home visiting provider's assigned referrals. This will move the referral to the Open Referrals queue to be picked up by any provider who provides services within the same county.
- Lastly, the user can choose to close the referral for a number of reasons. If the referral is closed, no services will be provided to the applicant/family.

### **HV Referral**

#### REFERRAL INFORMATION

Referral ID 1001

Submitted Date 05/20/2024

Current Status Assigned to Provider Referral Type HV Provider

Submitted By Avenues Early Childhood Services

Status Date 05/20/2024

Eligible Models

Partners for Healthy Baby, Nurturing Parenting, Parents as Teachers, Promoting First Relationships, First Born and More, Child First, Healthy Family America

**View Status History** 

#### **BASIC INFORMATION**

Full Name Tester, John Date of Birth 05/01/2000

English

Email

**Preferred Language** 

john2@gmail.com

Gender Male

Phone Number (505) 555-5555

County where services are needed Bernalillo

How did you hear about Home Visiting? Project Hatch

#### **ADDRESS INFORMATION**

Physical Address 123 State Street Albuquerque, New Mexico 87108

County Bernalillo

Is mailing address same as physical address? Yes

36

Count: 6

< Go Back

+

#### BASIC INFORMATION

Female

Phone Number

(654) 545-6456

| Full Name     |  |
|---------------|--|
| Connor, Sarah |  |
| Gender        |  |

Date of Birth 01/18/1965 Preferred Language

NA

Email NA

County where services are needed Bernalillo

How did you hear about Home Visiting? Early Show with Alax

#### ADDRESS INFORMATION

Current Living Situation In a home that I own or rent

Mailing Address 1 Terminator Drive Albuquerque, New Mexico 87124

County Bernalillo Physical Address 1 Terminator Drive Albuquerque, New Mexico 87124

County Bernalillo

#### PERSONAL DETAILS

Receives WIC nutrition assistance Yes

Is anyone in the home an expecting parent? Yes

#### PERSONAL DETAILS

Receives WIC nutrition assistance Yes

Is anyone in the home an expecting parent? Yes Medicaid eligible or Medicaid recipient Medicaid eligible

Weeks of pregnancy

Medicaid eligible or Medicaid recipient

Weeks of pregnancy

No

40

Is this a first-time mother? No

#### **CHILD INFORMATION**

Child - 1

Name Taylor, Johnny Date of Birth 03/23/2020 Gender Male

Remove Assignment Close Referral

< Go Back

#### REFERRALS SUBMITTED BY THIRD PARTY ORGANIZATIONS

Third party organization users can submit quick referrals on behalf of applicants/families. These referrals are submitted into the open queue for providers within the same county as the applicant/family can pick up and complete.

• To start a new referral, click the Start Home Visiting Referral button to launch the quick referral page.

#### Hello, HV Third Party!

Welcome to your home page. Here you can create a new Home Visiting referral. To view previously Submitted Referrals please use the menu icon in the top right.

Have a referral related question? click here

◆ START HOME VISITING REFERRAL

- Once launched, the third party user fills out the required fields.
- After all required fields have been filled out, the third party user can submit the referral.

### **Welcome to Home Visiting Referral**

Please complete the Home Visiting Referral, answering the questions on behalf of the family you are representing.

Once you have submitted the Home Visiting Referral you can check status in the future by logging in and going to the Referral Queue.

#### **BASIC INFORMATION (\* ARE REQUIRED FIELDS)**

| First Name * N                                                 | Aiddle Name  | Last Name *    |   |
|----------------------------------------------------------------|--------------|----------------|---|
| Juan                                                           | Two          | Three          |   |
| Phone Number *                                                 | (505) 12     | 3-1231         |   |
| Email                                                          | JaunTw       | oThree@123.com |   |
| Language Preference                                            | English      |                | • |
| Please select the county where the family will need services * | the Bernalil | lo             | • |
|                                                                |              |                |   |

SUBMIT REFERRAL

### **Home Visiting Referral Submitted**

The referral has been submitted. The family will be contacted by a Home Visiting program representative within 3-5 business days.

START ANOTHER REFERRAL

- Once submitted, the quick referrals submitted by third party organizations are routed to the open queue for the county listed in the quick referral.
- Any provider who provides services within the county can assign the quick referral to their provider profile to be completed.

| Count                       |            |                   |               |                 |      |
|-----------------------------|------------|-------------------|---------------|-----------------|------|
| Status ≎                    | County ≎   | Submitted Date \$ | Type ≎        | Name ≎          | ID 0 |
| Complete Referral Submitted | Bernalillo | 05/29/2024        | Self-Referral | Green, Tim      | 1090 |
| Quick Referral Submitted    | Bernalillo | 05/31/2024        | Third Party   | Geller, Sam     | 1099 |
| Quick Referral Submitted    | Bernalillo | 05/31/2024        | Third Party   | Genley, Mickey  | 1100 |
| Quick Referral Submitted    | Bernalillo | 06/03/2024        | HV Provider   | Harley, Joaquin | 1112 |
| Quick Referral Submitted    | Bernalillo | 06/04/2024        | Third Party   | Three, Juan Two | 1122 |

### **Open Referrals**

### REFERRALS SUBMITTED BY FAMLIES (SELF REFERRALS)

Applicants/Families are able to register and create an account within AIE and submit self referrals on their own behalf. The applicants/families are only able to submit complete referrals since they can readily answer all of the questions within the complete referral.

- Once the applicant/family registers their user account and is set up, they will land on the applicant/family home page/landing page.
- Here the applicant/family can start a new application for childcare assistance or start a new home visiting referral, depending on what services they are in need of.
- The following focuses on the home visiting referral portion of the system.
- To begin a self referral, the applicant/family clicks on the Start Home Visiting Referral button to launch the complete referral page.

### Hello, Bunny!

Welcome to your home page. Here you can create a new application or Home Visiting referral, continue the progress of an application or referral, and review the status of an existing application or referral previously submitted.

Have an application or referral related question? click here

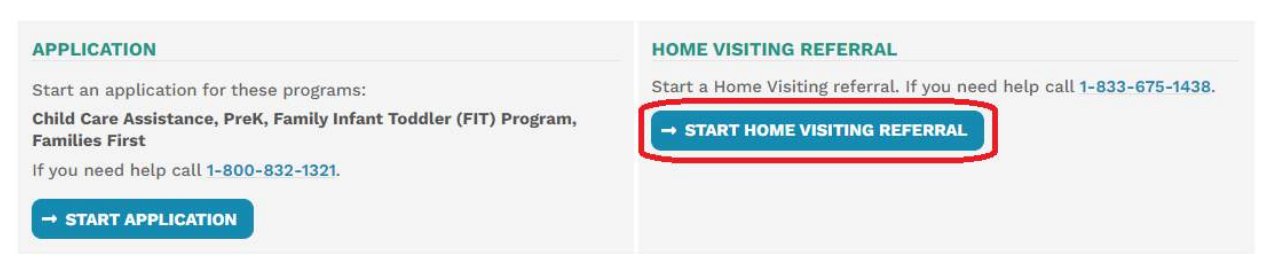

- Once launched, the applicant/family must fill out all required fields within the complete referral.
- When all of the required fields have been filled out on each page, the applicant/family must click on Save and Continue to advance to the next page of the referral.

### **Welcome to Home Visiting Referral**

Home Visiting is a relationship-based program for families who are pregnant or have children not yet eligible for kindergarten. The program supports family goals, child growth and development, establishes connection to resources, and overall health and well-being. It is free for all New Mexico families regardless of income. Home visitors come to see you in the convenience of your home or via remote telehealth sessions.

Once you complete the Home Visiting Referral questions you will be able to choose a Home Visiting Provider. A Home Visiting program representative will contact you within 3-5 business days to review your information and discuss next steps for enrollment.

#### **BASIC INFORMATION (\* ARE REQUIRED FIELDS)**

| First Name *                                                      | Middle Name | Last Name * |   |
|-------------------------------------------------------------------|-------------|-------------|---|
| Gender *                                                          |             |             | • |
| Date of Birth *                                                   | mm/dd       | l/уууу      |   |
| Phone Number *                                                    | (XXX) X     | XX-XXXX     |   |
| Language Preference                                               |             |             | • |
| Please select the county where you will need the services $\star$ |             |             | • |
| How did you hear about Home Visiting? *                           | -           |             | • |

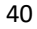

SAVE AND CONTINUE -

- If at any point the applicant/family needs to stop the referral, they can simply click the Save and Continue button and exit the referral.
- The referral will be saved in the Home Visiting Referrals In Progress section of the applicant's/family's home page.
- Here the applicant/family can continue the referral process when they are able to do so.

### Hello, Bunny!

Welcome to your home page. Here you can create a new application or Home Visiting referral, continue the progress of an application or referral, and review the status of an existing application or referral previously submitted.

Have an application or referral related question? click here

| APPLICATION                                                                                                    | HOME VISITING REFERRAL                                                     |                            |                                                                                                    |
|----------------------------------------------------------------------------------------------------|----------------------------------------------------------------------------|----------------------------|----------------------------------------------------------------------------------------------------|
| Start an application for these programs:<br>Child Care Assistance, PreK, Family Infant Toddler (FIT) Program,<br>Families First<br>f you need help call 1-800-832-1321.<br>→ START APPLICATION | Current Step in Progress<br>Basic Info<br>Last Modified Date<br>06/04/2024 | ×<br>×<br>×<br>×<br>×<br>× | 1. Basic Info<br>2. Address<br>3. Additional Details<br>4. Children Info<br>5. Review<br>6. Eligibility<br>7. Final |
|                                                                                                    | → CONTINUE REFERRAL                                                        |                            |                                                                                                    |

- Page 2 requires the applicant's/Family's living situation and address if applicable.
- If the applicant/family does not have a permanent mailing or physical address, the user can make the proper selection and check the checkboxes indicating this and the address fields will no longer be required to continue.

#### PHYSICAL ADDRESS

| Street Address *       |                             | Apt/Suite Number  |
|------------------------|-----------------------------|-------------------|
| Zip Code *             | City *                      |                   |
| State *                | New Mexico C                | ounty*            |
| New Mexico             | •                           |                   |
| Click here if same     | as physical address.        | Apt/Suite Number  |
| Zip Code *             | City *                      |                   |
| State *                | New Mexico C                | ounty *           |
| New Mexico             | •                           | •                 |
| Click here if you do r | not have a mailing address. | SAVE AND CONTINUE |
|                        |                             |                   |

• If the applicant/family does not have a physical address and checks the checkbox, they will be asked about their living situation instead of being required to enter a physical address.

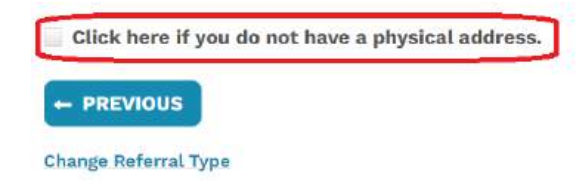

SAVE AND CONTINUE -

Please select one that best describes your current living situation: \*

|                                                                                       | - |
|---------------------------------------------------------------------------------------|---|
|                                                                                       | î |
| In a home that I own or rent                                                          |   |
| Living permanently with friends and/or family                                         |   |
| Staying temporarily with friends, relatives, or other people                          |   |
| At a shelter                                                                          |   |
| In transitional housing or an independent living program                              |   |
| At a motel or a hotel                                                                 |   |
| In an RV or camper                                                                    |   |
| In a car, tent, park, bus, train station, abandoned building, or another public place |   |
| I do not have a usual place to sleep                                                  |   |
| Prefer not to disclose                                                                | * |

- When the physical address is entered, the applicant has the option to use the same address as the mailing address by checking the Click here if same as physical address checkbox within the mailing address section.
- If the checkbox is checked, the mailing address fields disappear and are automatically populated with the physical address.

### **Address Information**

#### PHYSICAL ADDRESS

| Street Address | *           |                    | Apt/Suite Number |  |
|----------------|-------------|--------------------|------------------|--|
| 1 Dirt Drive   |             |                    |                  |  |
| Zip Code *     | City *      |                    |                  |  |
| 87124          | Albuquerque |                    |                  |  |
| State *        |             | New Mexico County* |                  |  |
| New Mexico     | -           | Bernalillo         | •                |  |

Click here if you do not have a physical address.

#### MAILING ADDRESS

| Street Address * |        |                   | Apt/Suite Number |
|------------------|--------|-------------------|------------------|
| Zip Code *       | City * |                   |                  |
| State *          | N      | ew Mexico County* |                  |
| New Mexico       | ·      |                   | •                |

| treet Address                                                 | *                                               |                            | Apt/Suite Number |
|---------------------------------------------------------------|-------------------------------------------------|----------------------------|------------------|
| 1 Dirt Drive                                                  |                                                 |                            |                  |
| Zip Code *                                                    | City*                                           |                            |                  |
| 87124                                                         | Albuquerque                                     |                            |                  |
| State *                                                       |                                                 | New Mexico County*         |                  |
| New Mexico                                                    |                                                 | * Bernalillo               | ×                |
| Click here if w                                               | u do not have a nhv                             | and the second             |                  |
| Click here if yo                                              | u do not have a phy                             | rsical address.            |                  |
| Click here if yo<br>AILING ADDRE<br>2 Click here if           | u do not have a phy<br>SS<br>same as physical a | rsical address.<br>ddress. |                  |
| Click here if yo<br>NLING ADDRE<br>Click here if              | u do not have a phy<br>SS<br>same as physical a | ddress.                    |                  |
| Click here if yo<br>AILING ADDRE<br>Click here if<br>PREVIOUS | u do not have a phy<br>SS<br>same as physical a | ddress.                    | SAVE AND CONTIN  |

• Page 3 asks the applicant/family questions regarding any assistance or services they already receive from other programs.

### **Personal Information**

Change Referral Type

| (WIC) nutrition assistance? *                                | •                   |
|--------------------------------------------------------------|---------------------|
| Is the family eligible for or receiving Medicaid services? * | •                   |
| Is anyone in home an expecting parent?*                      | •                   |
| - PREVIOUS                                                   | SAVE AND CONTINUE → |

• If the applicant selects Yes in the "Is anyone in the home an expecting parent?" field then a new question of "How many weeks of pregnancy?" appears.

| Does the family receive Women, Infants, and Children<br>(WIC) nutrition assistance? * | Yes                | • |
|---------------------------------------------------------------------------------------|--------------------|---|
| Is the family eligible for or receiving Medicaid services? $^{\star}$                 | Medicaid recipient | • |
| Is anyone in home an expecting parent? *                                              | Yes                | • |
| How many weeks of pregnancy? *                                                        |                    |   |

#### Change Referral Type

- For all applicants/families living in any other County except Bernalillo and Valencia, this is the last question and the applicant moves on.
- If the applicant selected that services were needed in Bernalillo or Valencia Counties on page 1, then some questions only specific to residents of those counties appear in the following scenarios.
- These questions are only specific to Valencia and Bernalillo County residents because they are the only two Counties which offer the Nurse Family Partnership (FNP).

| Please select the county where the family will need the<br>services * | Bernalillo |  |  |
|-----------------------------------------------------------------------|------------|--|--|
|                                                                       |            |  |  |

- For families receiving services in Bernalillo or Valencia Counites, if the applicant selects No in the "Do you receive WIC?" field <u>and</u> No or I don't know in the "Are you eligible for or receiving Medicaid services?" field, <u>and</u> enters 1 28 weeks of pregnancy in the "How many weeks of pregnancy?" field, then 2 new questions appear.
  - "Is this a first-time mother?"
  - o "Family household size"

SAVE AND CONTINUE →

| Does the family receive Women, Infants, and Children<br>(WIC) nutrition assistance? * | No  | • |
|---------------------------------------------------------------------------------------|-----|---|
| Is the family eligible for or receiving Medicaid services? $^{\star}$                 | No  | • |
| Is anyone in home an expecting parent? *                                              | Yes | • |
| How many weeks of pregnancy? *                                                        | 28  | • |
| Is this a first-time mother? *                                                        |     |   |
| Family household size *                                                               |     | • |

| - | PR | EV | 01 | S |  |
|---|----|----|----|---|--|
|   |    | -  |    |   |  |

SAVE AND CONTINUE  $\rightarrow$ 

Change Referral Type

- When the family household size question is answered, the last question appears.
  - o "What is the family's gross monthly income?"
- Note: this question is only asked if the family needs services in Bernalillo and Valencia Counties and does not affect their eligibility for home visiting services in any way.
- All families are eligible for home visiting services regardless of their income.

### **Personal Information**

| Does the family receive Women, Infants, and Children<br>(WIC) nutrition assistance? * | No                                         |
|---------------------------------------------------------------------------------------|--------------------------------------------|
| Is the family eligible for or receiving Medicaid services? $^{\star}$                 | No                                         |
| Is anyone in home an expecting parent? *                                              | Yes                                        |
| How many weeks of pregnancy?*                                                         | 3                                          |
| Is this a first-time mother? *                                                        | No                                         |
| Family household size *                                                               | 3                                          |
| What is the family's gross monthly income? *                                          |                                            |
| Income is only used to determine eligibility for                                      |                                            |
| Nuise Fainty Faithership.                                                             | More than \$5,379.00 per month             |
|                                                                                       | Less than or equal to \$5,379.00 per month |
| PREVICUS                                                                              | SAVE AND CONTINUE                          |

Change Referral Type

• If the applicant/family selects Yes in either or both of the first two fields stating they do receive WIC and/or they are eligible for Medicaid services/Medicaid Recipient, then the Family household size question does not appear (Bernalillo and Valencia residents only).

Does the family receive Women, Infants, and Children Yes ٠ (WIC) nutrition assistance? \* Is the family eligible for or receiving Medicaid services?  $^{\star}$ No • • Is anyone in home an expecting parent?\* Yes ٠ How many weeks of pregnancy? \* 28 • Is this a first-time mother? \*

#### SAVE AND CONTINUE →

Change Referral Type

### **Personal Information**

| Does the family receive Women, Infants, and Children<br>(WIC) nutrition assistance? * | No                | • |
|---------------------------------------------------------------------------------------|-------------------|---|
| Is the family eligible for or receiving Medicaid services? $^{\star}$                 | Medicaid eligible | • |
| Is anyone in home an expecting parent?*                                               | Yes               | • |
| How many weeks of pregnancy? *                                                        | 28                | • |
| Is this a first-time mother? *                                                        |                   | • |
| Is this a first-time mother? *                                                        |                   |   |

SAVE AND CONTINUE →

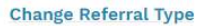

If the applicant/family selects 29 weeks or more of pregnancy, then the is this a first-time mother • question does not appear.

### **Personal Information**

| - PREVIOUS                                                                            |                   |   |
|---------------------------------------------------------------------------------------|-------------------|---|
| How many weeks of pregnancy? *                                                        | 29                | • |
| Is anyone in home an expecting parent? *                                              | Yes               | • |
| Is the family eligible for or receiving Medicaid services? $^{\star}$                 | Medicaid eligible | • |
| Does the family receive Women, Infants, and Children<br>(WIC) nutrition assistance? * | No                | • |

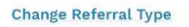

• Page 4 asks the applicant about their child information.

| indergarten? *                                                                                                    | None                              |                                    |                          |     |
|----------------------------------------------------------------------------------------------------|-----------------------------------|------------------------------------|--------------------------|-----|
| PREVIOUS                                                                                                    |                                   |                                    | SAVE AND CONT            | INU |
| ange Referral Type                                                                                                    |                                   |                                    |                          |     |
| The user will need to collect information for al                                                                                                    | l children ir                     | the household                      | 1                        |     |
| The number selected in the "How many childro<br>Kindergarten?" field will determine how many                                                                                             | en living wi<br>child profil      | th the family ar<br>es must be con | e newborn to<br>npleted. |     |
| child Information                                                                                                    |                                   |                                    |                          |     |
| low many children do you have living with you who are<br>newborn to Kindergarten? *                                                                                                    | None                              |                                    |                          | •   |
|                                                                                                    |                                   |                                    |                          |     |
| - PREVIOUS                                                                                                    |                                   |                                    | SAVE AND CONTINUE        | Ε   |
| - PREVIOUS<br>ild Information                                                                                                    | 1                                 |                                    | SAVE AND CONTINUE        | E   |
| - PREVIOUS<br>ild Information<br>w many children do you have living with you who are<br>vborn to Kindergarten? *                                                                         | 1                                 |                                    | SAVE AND CONTINUE        | E   |
| - PREVIOUS<br>Mild Information<br>w many children do you have living with you who are<br>vborn to Kindergarten? *<br>hild - 1<br>First Name * Middl                                      | 1<br>e Name                       | Last Name *                        | SAVE AND CONTINUE        |     |
| PREVIOUS                                                                                                    | 1<br>e Name                       | Last Name *<br>Bugs Jr.            | SAVE AND CONTINUE        | E   |
| • PREVIOUS         iild Information         w many children do you have living with you who are vborn to Kindergarten? *         hild - 1         First Name *       Middl         Bunny | 1<br>e Name<br>Male               | Last Name *<br>Bugs Jr.            | SAVE AND CONTINUE        |     |
|                                                                                                    | 1<br>e Name<br>Male<br>01/15/2022 | Last Name *<br>Bugs Jr.            |                          |     |

- Page 5 is the review page where the user can review all information they have entered in the referral and edit each section as needed.
- If all information is accurate, the user can click the Check Eligibility button to proceed to the final page of the referral.

#### BASIC INFORMATION ADDRESS INFORMATION **Mailing Address** Date of Birth Physical Address Full Name Does not have a physical 1 shelter Drive 01/15/1986 Bunny, Bugs address. Los Alamos, New Mexico Gender **Preferred Language** 87124 Male English County Phone Number Email Los Alamos (505) 654-6546 bugs.bunny@test.com **Current Living Situation** At a shelter County where services are needed Los Alamos How did you hear about Home Visiting? Early Show with Alax C EDIT PERSONAL DETAILS **Receives WIC nutrition assistance** Medicaid eligible or Medicaid recipient Yes I don't know Is anyone in the home an expecting parent? Weeks of pregnancy Yes 3 EDIT CHILD INFORMATION Child - 1 Name Date of Birth Gender Bugs Jr., Bunny 01/15/2022 Male EDIT - PREVIOUS CHECK ELIGIBILITY

### **Review Home Visiting Referral**

- Page 6 is the final page of the referral. This page lets the user know that the applicant/family is eligible for home visiting services.
- The user has the option to select the home visiting provider from the county they selected to which they wish to assign the referral to at this time.
- The referral will be routed to the home visiting provider's Assigned Referrals queue upon being submitted.
- If the applicant/family does not have a provider preference, the user can check the "I don't have a
  provider preference." check box and the referral will be routed to the open referrals queue upon
  being submitted, where any provider who provides services within the family's county can pick up
  the referral.

### **Home Visiting Eligibility**

Based on the information provided, you are eligible to receive Home Visiting services.

New Mexico home visiting system offers diverse models to support the growing needs of families and communities. For more information, please visit: Home Visiting.

Based on the information provided, you are eligible to receive the following Home Visiting models.

- Partners for Healthy Baby
- Nurturing Parenting
- Parents and Teachers
- Promoting First Relationships
- First Born and More
- Child First
- Healthy Family America
- Nurse Family Partnership

### **Home Visiting Eligibility**

Based on the information provided, you are eligible to receive Home Visiting services.

New Mexico home visiting system offers diverse models to support the growing needs of families and communities. For more information, please visit: Home Visiting.

#### **Please select a Home Visiting Provider**

| Counties Served:                    | Bernalillo, Sandoval (Waitlist Only), De Baca |
|-------------------------------------|-----------------------------------------------|
| Phone Number:                       | (505) 265-5254                                |
| Languages Spoken:                   | English/Spanish (Bilingual), English          |
| Medicaid Provider:                  | No                                            |
| ∕iew More Details ∨                 |                                               |
| I don't have a provider preference. |                                               |

- Once the applicant/family submits the referral, they will not be able to submit another referral until the current referral is completed.
- Submitting another referral after one has been submitted and accepted will result in a duplicate referral which may be rejected.
- The applicant can track the status of their referral on their home page as well as view the details of their referral by clicking the View Details button.
- The referral status will be updated once the information has been transferred to the UNM home visiting system and the referral has been completed.

### **Home Visiting Referral Submitted**

The referral has been submitted. The family will be contacted by a Home Visiting program representative within 3-5 business days.

GO BACK TO HOME

#### Hello, Bunny!

Welcome to your home page. Here you can create a new application or Home Visiting referral, continue the progress of an application or referral, and review the status of an existing application or referral previously submitted.

Have an application or referral related question? click here

| APPLICATION<br>Start an application for these programs:<br>Child Care Assistance, PreK, Family Infant Toddler (FIT) Program,<br>Families First<br>If you need help call 1-800-832-1321.<br>→ START APPLICATION | HOME VISITING REFERRAL<br>You have an active Home Visiting referral. You may not start a new<br>referral at this time. |
|----------------------------------------------------------------------------------------------------|----------------------------------------------------------------------------------------------------|
| HOME VISITING SUBMITTED REFERRALS • Referral - 1123                                                                                                    |                                                                                                    |
| Referral ID<br>1123                                                                                                    | Submitted Date<br>06/04/2024                                                                                           |
| Current Status<br>Assigned to Provider<br>VIEW DETAILS                                                                                                    | Status Date<br>06/04/2024                                                                                              |

### **HV Referral**

#### **REFERRAL INFORMATION**

Referral ID 1123

Submitted Date 06/04/2024

Current Status Assigned to Provider

#### **BASIC INFORMATION**

Full Name Bunny, Bugs

**Phone Number** 

(505) 654-6546

Date of Birth 01/15/1986

**Preferred Language** 

Gender Male

English **Email** bugs.bunny@test.com

County where services are needed Bernalillo

How did you hear about Home Visiting? Early Show with Alax Referral Type Self-Referral

Submitted By Bugs, Bunny

Status Date 06/04/2024

#### ADDRESS INFORMATION

Physical Address Does not have a physical address.

**Current Living Situation** 

Mailing Address 1 shelter Drive Los Alamos, New Mexico 87124

County Los Alamos

PERSONAL DETAILS

#### Receives WIC nutrition assistance Yes

Medicaid eligible or Medicaid recipient I don't know

Is anyone in the home an expecting parent? Yes Weeks of pregnancy

At a shelter

Is this a first-time mother? No

#### **CHILD INFORMATION**

#### Child - 1

Name Bugs Jr., Bunny Date of Birth 01/15/2022 Gender Male